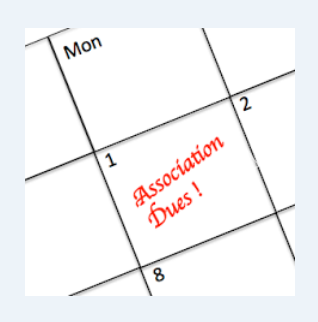

#### Ways To Pay Your Dues:

#### **OPTION 1** - Online through the Association's Bank:

Please visit: <u>www.fieldstonerp.com/resident login/</u>.You can then complete either the one-time payment or recurring payments.

- Fees may apply; Credit card: % of amount <u>or</u> \$ per occurrence.
- ACH; Checks can take 7-10 business days to reflect.

#### **OPTION 2 - Bill Pay through your Personal Bank:**

You can also set up an online bill pay via your personal bank using the information provided below and on your coupon book.

- Adjust the Deliver by Date to match the Association payment due date
- Payee Name: Your Community Association Name (Your HOA name)
- Payee Address: Alliance Association Bank, P.O. Box 628902, Orlando, FL 32862
- Payee Phone number: 844-739-9231 Customer Service

#### **OPTION 3 - Checks in the US Mail:**

Make Checks Out To:

Your Community Association Name with your Account in the Memo Line

Mail To:

Your Community Association Name (Your HOA name)

P.O. Box 628902

Orlando, FL 32862

~Checks can take 7-10 business days to reflect~

~Holidays and Weekends can delay Delivery~

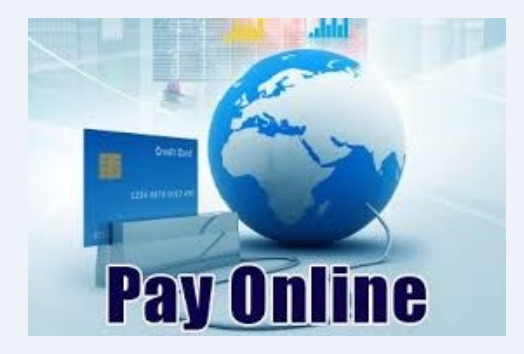

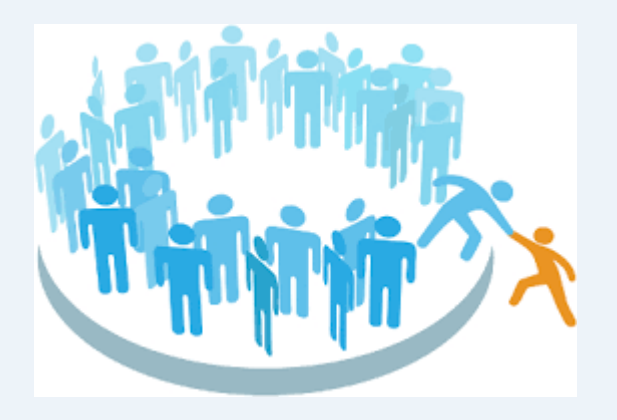

#### Frequently Asked Questions

- 1. If I have auto pay set up, do I need to do anything?
  - a. If auto pay is set up with Pacific, yes, need to cancel and set up new auto pay with Alliance.
  - b. If auto pay is set up through your bank's online bill pay, yes, need to cancel and set up new auto pay with Alliance.
  - c. If auto pay is set up with Paylease, the only change that needs to occur is adjust auto pay amount if there is an assessment change.
- 2. Where can homeowners access their autopay for Pacific and how can they cancel?
  - a. By logging in at <u>https://www.hoabankservices.com/</u> and adjusting their autopayment schedule. See "HOA\_RecurringPayments\_QRG.PDF"
- 3. Will people be able to use the existing Comweb portal for owner payments?
  - a. See #2
- 4. When will autopayments expire in Pacific?
  - Depends on what the homeowner set the expiration date as. See "HOA\_RecurringPayments\_QRG.PDF"
- 5. When will FAM turn off autopayments with Pacific?
  - a. When we fully close out Pacific bank accounts, 1<sup>st</sup> quarter 2022.
- 6. What is Alliance's customer service number to help with online payments?
  - a. (844)739-2331 from 7:00 am until 5:00 pm Pacific Standard Time, Monday through Friday.
- 7. How do owners set up new payments?
  - a. Homeowners can pay multiple ways:
    - i. Through ComWeb Paylease
      - 1. Once SSO goes live with ComWeb/Alliance, payments will be made through Alliance's online website instead of Paylease.
    - ii. Through Alliance's website directly -

https://pay.allianceassociationbank.com/Home?cmcid=573E9F3C

- iii. Setting up online bill pay through their bank directly. See "IMPORTANT.PDF"
  - 1. If phone number is required, use Alliance customer service number (844)739-2331
- iv. Mailing payment through lockbox
- 8. What is the management company ID and Association ID?
  - a. Management Company ID: 3265
  - b. Association ID: TOPS ID for the community
- 9. This can be found on the scan line of all statements/coupons mailed out.
- 10. Why are there two operating accounts on the balance sheet?
  - a. Money will be coming into the new Alliance operating accounts through closings, 2022 payments, etc. Money will slowly be moved from Pacific to Alliance due to checks clearing and homeowners still making payments through Pacific.
- 11. How will the bank change affect Paylease?

- a. The new bank account and routing numbers will be provided to Paylease by the end of the month. As of today, any payments made in Paylease are deposited to the Pacific accounts. Once the new account numbers are provided to Paylease, the payments will be deposited to Alliance accounts. Homeowners should not see any change.
- b. In addition, Alliance and Comweb have plans for SSO. Still waiting on ETA. Once that goes live, we will not be using Paylease anymore.

# IMPORTANT ANNOUNCEMENT UPDATED MAILING ADDRESS

We are excited to announce that Alliance Association Bank (AAB), a division of Western Alliance Bank is now processing your assessment payment. AAB works exclusively with common interest associations and is committed to providing you and your association first-inclass service.

Please include your coupon with all assessment payments and mail all assessment payments to:

<Association Name> c/o Fieldstone Association Management P.O. Box 628902 Orlando, FL 32862-8902

If you are using online bill pay through your bank, please login to the service, stop/delete your existing payment, and create a new payment with our new processing address:

<Association Name> c/o Fieldstone Association Management P.O. Box 628902 Orlando, FL 32862-8902

Important: When setting up a new payment, please ensure you include your association ID and account number, located on your statement or coupon booklet.

Failure to update the address in your online bill pay system may result in delayed and or returned payments.

We kindly ask that you mail your assessment to the address listed above to ensure prompt and speedy processing of your payment.

Failure to update your address may result in a late payment fine or your check being returned to your address.

Thank you for your kind consideration of this request. Please do not hesitate to contact us for any reason--we will look forward to a long and satisfying relationship.

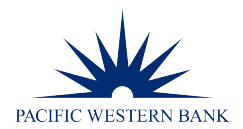

## Setting Up, Editing, and Deleting Recurring Payments Quick Reference Guide

This guide walks you through setting up, editing, and deleting a recurring payment schedule as a registered user.

#### Set Up Recurring Payments (page 2)

- Pay with e-check
- Schedule monthly, quarterly, semi-annual, and annual recurring payments to be made on the day of your choice
- Choose an expiration date or leave it open-ended until you decide to cancel the schedule

#### Edit Recurring Payments (page 10)

- Update your payment amount as dues change
- Change a schedule's payment date, recurrence, and expiration date
- For a schedule with a defined expiration date, edit the payment dates and amounts within the schedule

#### Delete Recurring Payments (page 15)

- Delete the full schedule
- For a schedule with a defined expiration date, delete individual payments within the schedule

#### FOR CLIENT USE ONLY

#### Set Up New Recurring Payments

Go to HOABankServices.com

Under the **Online Payments for Homeowners** section on the left-hand navigation bar, click **Make Payment** 

# Enter your **Username** and **Password**

#### Click Login

**NOTE**: For **first time logins**, you will be asked to select and answer 3 **forgotten password** questions and **3 enhanced security** questions

For help logging in the first time, click Forgot Password or Username Help (below Returning User) to refer to the First-Time Login Quick Reference Guide

| Username | •••                   |
|----------|-----------------------|
| Password | •••                   |
| Login    | Forgot your password? |

#### https://www.hoabankservices.com/

Click to Sign On to Online Banking and Support Center only: (Not for HOA Online Payments)

Sign On ►

Homeowners Make Payment ►

**Online Payments for** 

Customer Service 888.705.0600

Excluding Federal Holidays

Monday-Friday 8 a.m. – 8 p.m. ET 5 a.m. – 5 p.m. PT

# Find your property profile under **My Properties**

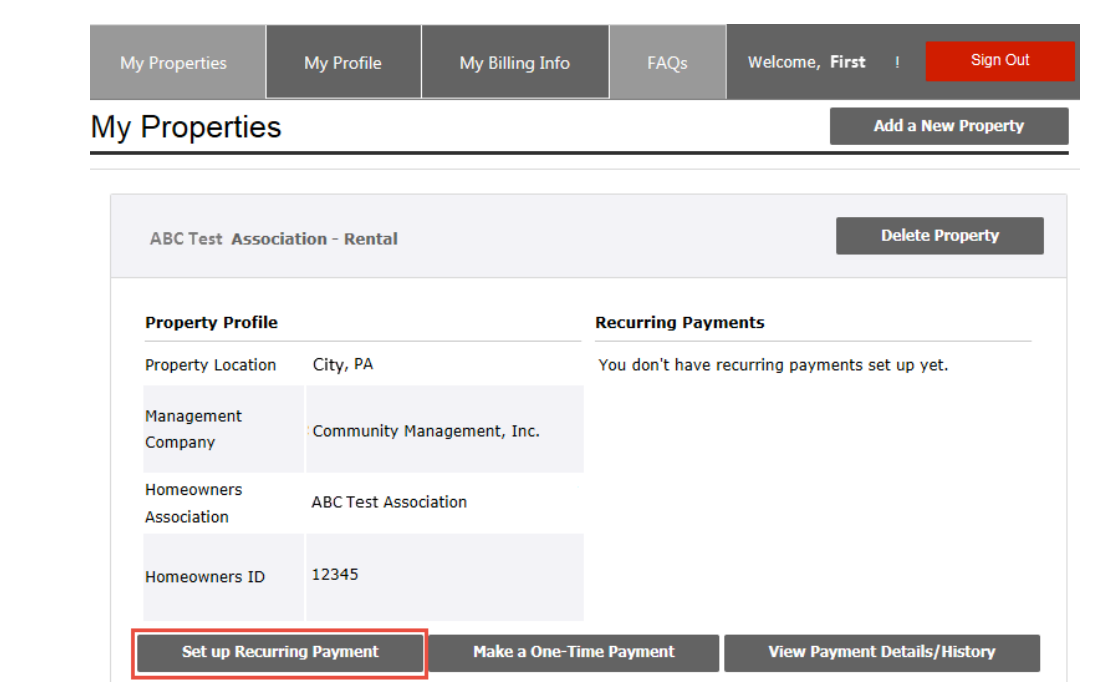

#### Click **Set up Recurring Payment** from within the property profile

### Recurring Payment for the ABC Test Association

| Payment           | Verify Schedule | Authorize | Confirm |                         |
|-------------------|-----------------|-----------|---------|-------------------------|
| * Indicates requi | red fields.     | ·         |         |                         |
| Property          |                 |           |         | Help                    |
| Homeowners        | Assocation      |           |         | ABC Test Association    |
| Management        | : Company       |           | Com     | munity Management, Inc. |
| Homeowner         | ID              |           |         | 12345                   |
| Property Loc      | ation           |           |         | City, PA                |

The setup page will open and reflect the Association and Homeowner ID information entered at registration

NOTE: If you are making payments for multiple properties, verify that you have chosen the correct association profile

Scroll down to the **Billing** Information section Complete the required **Billing Information** fields

Click in the **Same as Registered Address** box if the information is the same as the registration information.

NOTE: If the incorrect information is prefilled, you can update any field

#### **Billing Information**

| Same as Registered Address                        |                |       |
|---------------------------------------------------|----------------|-------|
| First Name *                                      | Last Name *    |       |
| First                                             | Last           |       |
| Address Line 1 *                                  |                |       |
| 1111 Street                                       |                |       |
| Address Line 2 (Optional)                         |                |       |
| City *                                            | State *        | Zip * |
| City                                              | Pennsylvania 🗸 | 11111 |
| Contact Number * (Do not enter hyphens or spaces) | Email *        |       |
| 1112223333                                        | First@last.com |       |

| Define when and how often the payments should be made by complete the following fields: | n the<br>by <b>Recurrence</b> |                                       |  |  |
|-----------------------------------------------------------------------------------------|-------------------------------|---------------------------------------|--|--|
| Payment Day: The payment day of the month                                               | Payment Day                   | 1st of the Month $\checkmark$         |  |  |
| Frequency: Every 1, 3, 6, or 12 months                                                  | Frequency                     | Every Month 🗸                         |  |  |
|                                                                                         |                               | Every 3 Months                        |  |  |
|                                                                                         |                               | Every 6 Months                        |  |  |
|                                                                                         |                               | Every 12 Months                       |  |  |
| Start date: Date the requested schedule should be effective                             | Start Date                    | 11/12/2018 ~                          |  |  |
| End date:                                                                               | End Date OR                   | Choose Expiration Date V              |  |  |
| <ul> <li>Enter the date the last<br/>payment should be made</li> </ul>                  |                               | Until I change or cancel this payment |  |  |

#### OR

 Choose to continue until you change or cancel the recurring schedule

|                                                                                                    | Payment Information |                                     |
|----------------------------------------------------------------------------------------------------|---------------------|-------------------------------------|
| Enter the Payment Amount                                                                                                    | Payment Amount      | \$125.00                            |
| Choose the bank account<br>number from the <b>Payment</b><br><b>Method</b> dropdown                                                           | Payment Method      | Business Account Checking xxxxx7456 |
| Click Save Recurring Payment                                                                                                    | Back                | Save Recurring Payment              |
| NOTE: If this is the first time you<br>are making a payment as a<br>registered user, click the <u>Add</u><br><u>New Bank Account</u> link and | Payment Method      | Add New Bank Account                |
| complete the bank information fields to add additional accounts                                                                               |                     |                                     |

|                                                                                                    | Add a New Bank Account                                                                                                    | ×                                                                                                    |  |  |  |
|----------------------------------------------------------------------------------------------------|----------------------------------------------------------------------------------------------------|----------------------------------------------------------------------------------------------------|--|--|--|
|                                                                                                    | <sup>•</sup> Indicates required fields.                                                                                                    |                                                                                                    |  |  |  |
| Click the <b>Checking Account</b> or <b>Savings Account</b> radio button to select the account type | Checking<br>Account Savings<br>Account                                                                                                    | Note: If the savings and checking routing and account numbers are<br>the same your payment will default to the checking account for<br>payment. |  |  |  |
|                                                                                                    | Routing Number *                                                                                                    | ADDRESS<br>CITY, STATE ZIP<br>Date: 01.2845(778)                                                                                                |  |  |  |
| Enter and re-enter your Routing                                                                     | 123123123                                                                                                    | PAY TO THE ORDER OF                                                                                                    |  |  |  |
| Number                                                                                              | Re-enter Routing Number *                                                                                                    | DOLLARS                                                                                                    |  |  |  |
|                                                                                                    | 123123123                                                                                                    | ADUSTISS<br>ADUSTISS                                                                                                    |  |  |  |
|                                                                                                    | Account Number *                                                                                                    | 1012345678: 01234567890123* 0123                                                                                                    |  |  |  |
| Enter and re-enter your                                                                             | 987456                                                                                                    | Routing Number Account Number Check Number                                                                                                    |  |  |  |
| Account Number                                                                                      | Re-enter Account Number *                                                                                                    |                                                                                                    |  |  |  |
|                                                                                                    | 987456                                                                                                    | For savings, credit union, money market and business accounts,                                                                                  |  |  |  |
| Enter a <b>Nickname</b> for the bank                                                                | Nickname *                                                                                                    | please check with your financial institution to verify the correct<br>numbers to use for electronic transfers.                                  |  |  |  |
| account                                                                                             | Mom                                                                                                    |                                                                                                    |  |  |  |
|                                                                                                    |                                                                                                    |                                                                                                    |  |  |  |
| Click Save                                                                                          |                                                                                                    | Cancel Save                                                                                                    |  |  |  |
|                                                                                                    |                                                                                                    |                                                                                                    |  |  |  |
|                                                                                                    | Payment Information                                                                                                    |                                                                                                    |  |  |  |
| Choose the newly added<br>account number from the<br><b>Payment Method</b> dropdown                 | Payment Amount                                                                                                    | \$125.00                                                                                                    |  |  |  |
|                                                                                                    | Payment Method                                                                                                    | ~ ~                                                                                                    |  |  |  |
|                                                                                                    |                                                                                                    | Nom Checking xxxx7654                                                                                                    |  |  |  |
| Click Save Recurring Payment                                                                        |                                                                                                    | Back Save Recurring Payment                                                                                                    |  |  |  |
|                                                                                                    | Verify the following Payment Schedule and make                                                                                                    | any revisions.                                                                                                    |  |  |  |
| NOTE: If you defined an                                                                             | Date                                                                                                    | Amount #                                                                                                    |  |  |  |
| expiration date, you will be<br>taken to the <b>Verify your</b><br><b>Schedule</b> page             | 11 / 14                                                                                                    | V / 2018 \$1,221.00 Delete                                                                                                    |  |  |  |
| If you have no expiration date,                                                                     | 12 / 6                                                                                                    | V / 2018 \$1,221.00 Delete                                                                                                    |  |  |  |
| you cannot edit individual payments and will be taken to                                            | Debit Authorization Agreement                                                                                                    |                                                                                                    |  |  |  |
| the <b>Debit Authorization</b><br>Agreement page                                                    | By typing my name in the box below, I <b>First Last</b> hereby authorize Homeowners<br>Association Services eCheck to process the electronic ACH transactions to debit my Checking<br>account, account number <b>xx7654</b> with Your Financial Institution, routing number <b>xxxxxx123</b><br>payable to <b>ABC Test Association</b> . |                                                                                                    |  |  |  |

| My Properties | My Profile | My Billing Info | FAQs | Welcome, First ! | Sign Out |
|---------------|------------|-----------------|------|------------------|----------|
|               |            |                 |      |                  |          |

If you defined an expiration date, verify the list of individual payments in your schedule and select **Submit Payments** 

#### Recurring Payment for the Falling Water Homeowners Association Inc

Refer to the Editing Recurring Payments section to edit dates and amounts of specific payments

|                                         | Date           |          | Amount     | #      |
|-----------------------------------------|----------------|----------|------------|--------|
|                                         | 11 / <b>14</b> | ~ / 2018 | \$1,221.00 | Delete |
|                                         | 12 / <b>6</b>  | × / 2018 | \$1,221.00 | Delete |
|                                         | 1 / 4          | × / 2019 | \$1,221.00 | Delete |
|                                         | 2 / 6          | ~ / 2019 | \$1,221.00 | Delete |
| Extend<br>Schedule Choose a<br>Through: | Month ~        | Extend   |            |        |

Please click Submit Payments or your schedule will not be processed

#### Recurring Payment for the ABC Test Association

Verify the following Payment Schedule and make any revisions.

| Authorize Your Payment                                                                |                    |                       |                                                             |                                                                                                    |                |
|---------------------------------------------------------------------------------------|--------------------|-----------------------|-------------------------------------------------------------|----------------------------------------------------------------------------------------------------|----------------|
|                                                                                       | Payment            | Verify Schedule       | Authorize                                                   | Confirm                                                                                            |                |
|                                                                                       | * Indicates requir | ed fields.            |                                                             |                                                                                                    |                |
|                                                                                       | Debit Authori      | zation Agreement      |                                                             |                                                                                                    |                |
| Enter your first and last name in<br>the Authorization: Type Your<br>Name Here: field |                    |                       | by authorize<br>bit my Checking<br>Ile to <b>ABC Test 4</b> | Homeowners Association Services<br>account, account number <b>xx7456</b> with Your<br>Association. |                |
|                                                                                       | * Authorization    | n: Type Your Name Her | re:                                                         |                                                                                                    | First Last     |
| Click Authorize                                                                       |                    |                       |                                                             | Please click Au                                                                                    | Back Authorize |

0....2

. .

A confirmation message will appear letting you know that the e-check payment was successful

Keep the Confirmation # for future research, if necessary

A confirmation email will be sent to the email address provided

from Homeowners Association

Services. Save the email confirmation for possible future

research.

Welcome, My Properties My Profile My Billing Info FAQs Sign Out First !

#### Recurring Payment for the ABC Test Association

|--|

#### **Thank you!**

#### Confirmation# 797945

You should also be receiving an email confirmation shortly.

#### Your recurring payment has been completed successfully.

| Homeowners Assocation         | ABC Test Association       |
|-------------------------------|----------------------------|
| Management Company            | Community Management, Inc. |
| First and Last Name           | First Last                 |
| Homeowner ID / Account Number | 1111                       |
| Pilling Address               | 1111 Street                |
| Dining Address                | City, PA 11111             |
| Today's Date:                 | 11/12/2018                 |
| Date of First Payment         | 11/13/2018                 |
| Amount of First Payment       | 125.00                     |

|                                  | Return to     | Home Page  | Logo            | ut   |                  |          |
|----------------------------------|---------------|------------|-----------------|------|------------------|----------|
| Click on the My Properties tab   |               | _          |                 |      |                  |          |
| at the top of the page to verify | My Properties | My Profile | My Billing Info | FAQs | Welcome, First ! | Sign Out |
| your recurring payment           |               |            |                 |      |                  |          |

Add a New Property

#### My Properties

| ABC Test Association - Ren                   | tal                                                |                    | Delete Property        |
|----------------------------------------------|----------------------------------------------------|--------------------|------------------------|
| Property Profile                             |                                                    | Recurring Payments |                        |
| Property Address                             | City, PA                                           | Next Payment       | 11/13/2018             |
| Homeowners Association<br>Management Company | ABC Test Association<br>Community Management, Inc. | Payment Day        | 1                      |
| Homeowners ID                                | 12345                                              | Pay From           | xxxxx7456              |
|                                              |                                                    | Amount             | \$125.00               |
| Edit Recurring Paym                          | ent Make a One Tim                                 | e Payment View P   | ayment Details/History |

at the top of the page to verif your recurring payment

You will see your next scheduled Recurring Payments information

#### **Edit Recurring Payments**

To edit your schedule, click on Edit Recurring Payment within the Property Profile

I

|                               | My Properties                                                               | My Profile                 | My Billing Info                    | FAQs     | Welcom | e, First !    | Sign Ou |  |
|-------------------------------|-----------------------------------------------------------------------------|----------------------------|------------------------------------|----------|--------|---------------|---------|--|
| M                             | ly Properties                                                               |                            |                                    |          | A      | dd a New Prop | perty   |  |
| ABC Test Association - Rental |                                                                             |                            |                                    |          |        |               |         |  |
|                               | Property Profile Recurring Payments                                         |                            |                                    |          |        |               |         |  |
|                               | Property Address                                                            | City, PA                   | Next                               | Payment  |        | 11/13/20      | 018     |  |
|                               | Homeowners Association<br>Management Company                                | ABC Test As<br>Community I | sociation Payr<br>Management, Inc. | nent Day |        |               | 1       |  |
|                               | Homeowners ID                                                               | 12345                      | Pay                                | From     |        | xxxxx74       | 456     |  |
|                               |                                                                             |                            | Amo                                | unt      |        | \$125         | .00     |  |
|                               | Edit Recurring Payment Make a One Time Payment View Payment Details/History |                            |                                    |          |        |               |         |  |

The setup page will open and reflect the selected **Property** information

## Recurring Payment for the ABC Test Association

| Payment           | Verify Schedule | Authorize | Confirm |                         |
|-------------------|-----------------|-----------|---------|-------------------------|
| * Indicates requi | red fields.     |           |         |                         |
| Property          |                 |           |         | Help                    |
| Homeowners        | Assocation      |           |         | ABC Test Association    |
| Management        | Company         |           | Com     | munity Management, Inc. |
| Homeowner         | ID              |           |         | 12345                   |
| Property Loc      | ation           |           |         | City, PA                |

#### Scroll down to the **Billing** Information page

Edit Billing Information fields, as necessary

| Billing Information                               |                      |
|---------------------------------------------------|----------------------|
| Same as Registered Address                        |                      |
| First Name *                                      | Last Name *          |
| First                                             | Last                 |
| Address Line 1 *                                  |                      |
| 1111 Street                                       |                      |
| Address Line 2 (Optional)                         |                      |
|                                                   |                      |
| City *                                            | State * Zip *        |
| City                                              | Pennsylvania ~ 11111 |
| Contact Number * (Do not enter hyphens or spaces) | Email *              |
| 1112223333                                        | First@last.com       |
|                                                   |                      |

| Ed<br>Re                                                    | it any of the following<br>currence fields:                                                   | Recurrence  |                                    |        |
|-------------------------------------------------------------|-----------------------------------------------------------------------------------------------|-------------|------------------------------------|--------|
| Payment Day: Which day of the month                         |                                                                                               | Payment Day | 1st of the Month                   | ~      |
| Frequency: Every, 3, 6 or 12 months                         |                                                                                               | Frequency   | Every Month                        | ~      |
|                                                             |                                                                                               |             | Every 3 Months                     |        |
| Start date: Date the requested schedule should be effective |                                                                                               |             | Every 6 Months                     |        |
| En                                                          | d date:                                                                                       |             | Every 12 Months                    |        |
| _                                                           | Enter the date the last payment should be made                                                | Start Date  | 11/12/2018                         | ~      |
|                                                             | OR                                                                                            | End Date    | Choose Expiration Date             | $\sim$ |
| _                                                           | Choose to continue making<br>payments until you change<br>or cancel the recurring<br>schedule |             | Until I change or cancel this payr | nent   |

Edit any **Payment Information**, as necessary

Click on Save Recurring Payment

# Payment Information Payment Amount \$125.00 Payment Method Business Account Checking xxxx745 Back Delete Recurring Payment Back Delete Recurring Payment Save Recurring Payment Verify the following Payment Schedule and make any revisions.

/ 2018

/ 2018

 $\sim$ 

 $\sim$ 

Amount

\$1,221.00

\$1,221.00

#

Delete

Delete

#### NOTE:

If you set an expiration date, you will be taken to the **Verify your Schedule** page where you may continue to edit each individual payment

If you have no expiration date, you cannot edit individual payments and will be taken to the **Authorize** page

#### **Debit Authorization Agreement**

Date

11 /

12 / 6

14

By typing my name in the box below, I **First Last** hereby authorize Homeowners Association Services eCheck to process the electronic ACH transactions to debit my Checking account, account number **xx7654** with Your Financial Institution, routing number **xxxxxx123** payable to **ABC Test Association**.

#### Recurring Payment for the ABC Test Association

If an expiration date was defined, you may edit specific payments within the schedule, as necessary

NOTE: The dates in the dropdown only contain bank weekdays (no weekend or holiday dates)

#### Edit the date:

- Choose the **Date** dropdown
- Choose a different date
- Place a checkmark to the left of the payment
- Select Submit Payments

#### Edit the Amount

- Enter a new Amount
- Place a checkmark to the left of the payment
- Select Submit Payments

**Extend** your schedule for as many months as you like.

- Choose the dropdown
- Choose a Month/Year
- Select Extend

The additional dates will appear as part of the schedule

You may also access the specific payments by clicking on the **Next Payment** date link within the property profile

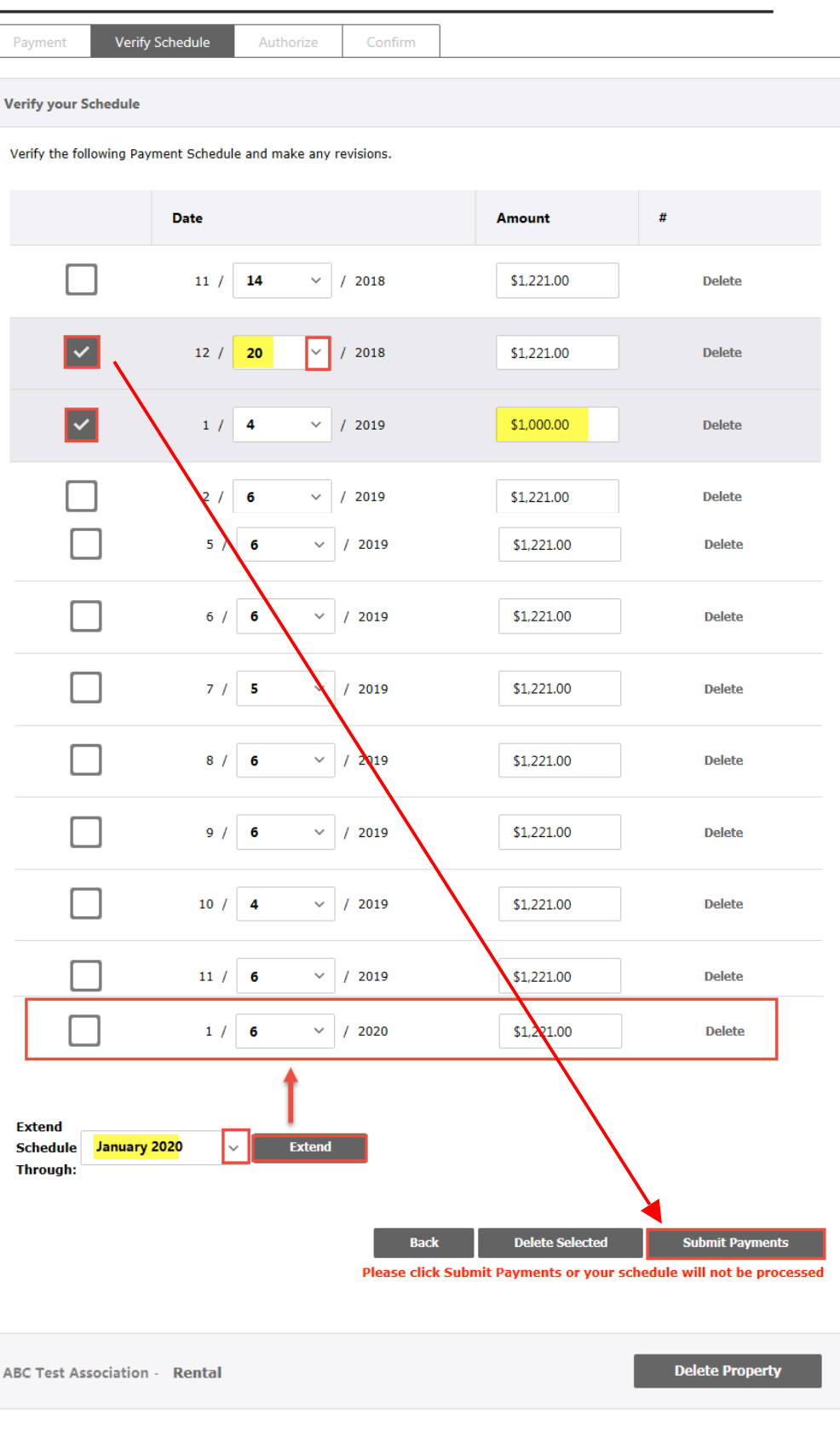

FDIC

City, PA

Recurring Payments

Next Payment

11/13/2018

**Property Profile** 

Property Address

#### Authorize Your Payment

#### Recurring Payment for the ABC Test Association

|                                   | Payment                                                                                                    | Verify Schedule | Authorize | Confirm         |                           |                       |
|-----------------------------------|----------------------------------------------------------------------------------------------------|-----------------|-----------|-----------------|---------------------------|-----------------------|
| -                                 | * Indicates requi                                                                                                    | red fields.     |           |                 |                           |                       |
|                                   | Debit Authorization Agreement                                                                                                    |                 |           |                 |                           |                       |
| Enter your first and last name in | By typing my name in the box below, I <b>First Last</b> hereby authorize Homeowners Association Services eCheck to process the electronic ACH transactions to debit my Checking account, account number <b>xx7456</b> with Your Financial Institution, routing number <b>xxxxx123</b> payable to <b>ABC Test Association</b> . |                 |           |                 |                           |                       |
| the Authorization: Type Your      | * Authorization: Type Your Name Here:                                                                                                    |                 |           | First Last      |                           |                       |
| Name Here: field                  |                                                                                                    |                 |           |                 | Back                      | Authorize             |
| Click Authorize                   |                                                                                                    |                 |           | Please click Au | ithorize or your schedule | will not be processed |

#### Click Authorize

A confirmation message will appear letting you know that the e-check payment was successful

Keep the new Confirmation # for records for future research, if necessary

A confirmation email will be sent from Homeowners Association to the email address provided. Save the email confirmation for future research.

| My Properties                                  | My Profile | My Billing Info | FAQs | Welcome,<br>First ! | Sign Out |  |
|------------------------------------------------|------------|-----------------|------|---------------------|----------|--|
| Recurring Payment for the ABC Test Association |            |                 |      |                     |          |  |

| Payment | Verify Schedule | Authorize | Confirm |
|---------|-----------------|-----------|---------|
|         |                 |           |         |

#### Thank you!

#### Confirmation# 797945

You should also be receiving an email confirmation shortly.

#### Your recurring payment has been completed successfully.

| Homeowners Assocation         | ABC Test Association          |  |  |  |
|-------------------------------|-------------------------------|--|--|--|
| Management Company            | Community Management, Inc.    |  |  |  |
| First and Last Name           | First Last                    |  |  |  |
| Homeowner ID / Account Number | 1111                          |  |  |  |
| Billing Address               | 1111 Street<br>City, PA 11111 |  |  |  |
| Today's Date:                 | 11/12/2018                    |  |  |  |
| Date of First Payment         | 11/13/2018                    |  |  |  |
| Amount of First Payment       | 125.00                        |  |  |  |

**Return to Home Page** 

Logout

14

FDIC

#### **Delete Recurring Payments**

To delete a specific payment within a schedule, you must have previously defined an expiration date versus leaving the schedule open-ended

Access the specific payments by clicking the **Next Payment** date link within the property profile

| My Properties                           | My Profile       | My Billing Info                     | FAQs         | Welcome, First !          | Sign Ou |
|-----------------------------------------|------------------|-------------------------------------|--------------|---------------------------|---------|
| /ly Properties                          |                  |                                     |              | Add a New Pr              | operty  |
| ABC Test Association -                  | Rental           |                                     |              | Delete Property           | v       |
| Property Profile                        |                  | Recurr                              | ing Payments |                           |         |
| Property Address                        | City, PA         | Next P                              | ayment       | 11/13/2                   | 2018    |
| Homeowners Associa<br>Management Compar | tion ABC Test As | sociation Payme<br>Nanagement, Inc. | nt Day       |                           | 1       |
| Homeowners ID                           | 12345            | Pay Fr                              | om           | xxxxx                     | 7456    |
|                                         |                  | Amour                               | t            | \$12                      | \$5.00  |
| Edit Recurring F                        | Payment          | Make a One Time Payme               | nt Vie       | w Payment Details/History | 7       |
|                                         |                  |                                     |              |                           |         |

| [                                                          | Payment Verify S                                              | Schedule Authorize | Confirm                     |                                          |                                               |  |  |  |
|------------------------------------------------------------|---------------------------------------------------------------|--------------------|-----------------------------|------------------------------------------|-----------------------------------------------|--|--|--|
|                                                            | Verify your Schedule                                          |                    |                             |                                          |                                               |  |  |  |
|                                                            | Verify the following Payment Schedule and make any revisions. |                    |                             |                                          |                                               |  |  |  |
|                                                            |                                                               | Date               |                             | Amount                                   | #                                             |  |  |  |
|                                                            |                                                               | 11 / 14 ~ /        | 2018                        | \$1,221.00                               | Delete                                        |  |  |  |
| Place a checkmark to the left of the payment to be deleted |                                                               | 12 / 6 ~ /         | 2018                        | \$1,221.00                               | Delete                                        |  |  |  |
|                                                            |                                                               | / 4 ~ /            | 2019                        | \$1,221.00                               | Delete                                        |  |  |  |
|                                                            |                                                               | 2 / 6 /            | 2019                        | \$1,221.00                               | Delete                                        |  |  |  |
|                                                            | Extend<br>Schedule Choose a l<br>Through:                     | Month V Extend     |                             |                                          |                                               |  |  |  |
| Click Delete Selected                                      |                                                               |                    |                             |                                          |                                               |  |  |  |
| OR                                                         |                                                               |                    | Back<br>Please click Submit | Delete Selected<br>Payments or your sche | Submit Payments<br>dule will not be processed |  |  |  |
| Click <b>Delete</b> in the line you would like deleted     |                                                               | Date               |                             | Amount                                   | #                                             |  |  |  |
| Click <b>OK</b> in the pop-up to                           |                                                               | 11 / 14 ~ /        | 2018                        | \$1,221.00                               | Delete                                        |  |  |  |
| payment                                                    | Message from webpage                                          |                    |                             |                                          |                                               |  |  |  |
|                                                            | Are you sure you want to delete these items?                  |                    |                             |                                          |                                               |  |  |  |
|                                                            |                                                               | ОК Са              | ancel                       |                                          |                                               |  |  |  |
| The payment line will no longer                            |                                                               | Date               |                             | Amount                                   | #                                             |  |  |  |
| be reflected in the schedule                               |                                                               | 11 / 14 ~ /        | 2018                        | \$1,221.00                               | Delete                                        |  |  |  |
|                                                            |                                                               | 1 / 4 ~ /          | 2019                        | \$1,221.00                               | Delete                                        |  |  |  |
|                                                            |                                                               | 2 / 6 ~ /          | 2019                        | \$1,221.00                               | Delete                                        |  |  |  |
| Select Submit Payments                                     | Extend<br>Schedule Choose a<br>Through:                       | Month V Extend     |                             |                                          |                                               |  |  |  |
|                                                            |                                                               |                    | Back                        | Delete Selected                          | Submit Payments                               |  |  |  |
|                                                            |                                                               |                    | Please click Submi          | t Payments or your sch                   | edule will not be processed                   |  |  |  |

E Member FDIC

#### Authorize Your Payment

#### Recurring Payment for the ABC Test Association

|                                                                       | Payment Verify Sch                                                                                                    | nedule Authorize | Confirm                |                                   |           |
|-----------------------------------------------------------------------|----------------------------------------------------------------------------------------------------|------------------|------------------------|-----------------------------------|-----------|
|                                                                       | * Indicates required fields.                                                                                                    |                  |                        |                                   |           |
|                                                                       | Debit Authorization Agree                                                                                                    | ement            |                        |                                   |           |
| Enter your first and last name in the <b>Authorization: Type Your</b> | By typing my name in the box below, I First Last hereby authorize       Homeowners Association Services         last name in       eCheck to process the electronic ACH transactions to debit my Checking account, account number xx7456 with Your         Financial Institution, routing number xxxxxx123 payable to ABC Test Association. |                  |                        |                                   |           |
| Name Here: field                                                      | * Authorization: Type Your                                                                                                    | Name Here:       | First L                | ast                               |           |
| Click Authorize                                                       |                                                                                                    | Member<br>FDIC   | Please click Authorize | Back<br>e or your schedule will i | Authorize |

A confirmation message will appear letting you know that the e-check payment was successful

Keep the new Confirmation # for records for future research, if necessary

A confirmation email will be sent from Homeowners Association to the email address provided. Save the email confirmation for future research

| My Properties | My Profile | My Billing Info | FAQs | Welcome,<br>First ! | Sign Out |  |
|---------------|------------|-----------------|------|---------------------|----------|--|
| Recurring     | Payment    | for the ABC     | Test | Associat            | ion      |  |

| Payment | Verify Schedule | Authorize | Confirm |
|---------|-----------------|-----------|---------|
|         |                 |           |         |

#### Thank you!

#### Confirmation# 797945

You should also be receiving an email confirmation shortly.

#### Your recurring payment has been completed successfully.

| Homeowners Assocation         | ABC Test Association       |  |  |
|-------------------------------|----------------------------|--|--|
| Management Company            | Community Management, Inc. |  |  |
| First and Last Name           | First Last                 |  |  |
| Homeowner ID / Account Number | 1111                       |  |  |
| Billion Address               | 1111 Street                |  |  |
| Dining Address                | City, PA 11111             |  |  |
| Today's Date:                 | 11/12/2018                 |  |  |
| Date of First Payment         | 11/13/2018                 |  |  |
| Amount of First Payment       | 125.00                     |  |  |
|                               |                            |  |  |

**Return to Home Page** 

Logout

| My Properties                                                               | My Profile My Billing In                           | nfo FAQs         | Welc | ome, First !  | Sig    |  |
|-----------------------------------------------------------------------------|----------------------------------------------------|------------------|------|---------------|--------|--|
| y Properties                                                                |                                                    |                  |      | Add a New Pro | operty |  |
| ABC Test Association - Rental Delete Property                               |                                                    |                  |      |               |        |  |
| Property Profile                                                            |                                                    | Recurring Paymen | ts   |               |        |  |
| Property Address                                                            | City, PA                                           | Next Payment     |      | 11/13/2       | 2018   |  |
| Homeowners Association<br>Management Company                                | ABC Test Association<br>Community Management, Inc. | Payment Day      |      |               | 1      |  |
| Homeowners ID                                                               | 12345                                              | Pay From         |      | xxxxx7        | 456    |  |
|                                                                             |                                                    | Amount           |      | \$12          | 5.00   |  |
| Edit Recurring Payment Make a One Time Payment View Payment Details/History |                                                    |                  |      |               |        |  |

# Recurring Payment for the ABC Test Association

| The set up page will open and reflect the <b>Property</b> information | Payment V              | erify Schedule | Authorize            | Confirm        |                          |
|-----------------------------------------------------------------------|------------------------|----------------|----------------------|----------------|--------------------------|
| *                                                                     | Indicates required fie | elds.          |                      |                |                          |
|                                                                       | Property               |                |                      |                | Help                     |
|                                                                       | Homeowners Asso        | cation         |                      |                | ABC Test Association     |
| Scroll down to the bottom of the                                      | Management Com         | pany           |                      | Com            | nmunity Management, Inc. |
| page                                                                  | Homeowner ID           |                |                      |                | 12345                    |
|                                                                       | Property Location      |                |                      |                | City, PA                 |
| Click <b>Delete Recurring</b><br>Payment                              | Back                   | Delete I       | Recurring Payment    | Sa             | ve Recurring Payment     |
|                                                                       |                        |                |                      |                |                          |
| Click <b>OK</b> in the pop-up that asks if you are sure you want to   | Payment Amount         | Message        | Message from webpage |                |                          |
|                                                                       | Payment Method         |                |                      | o delete this? | ng xxxxx7654 ~           |
| delete the payment                                                    |                        |                | OK                   | Cancel         | Add New Bank Account     |
|                                                                       |                        | Back           | Delete Recurrin      | ng Payment     | Save Recurring Payment   |

To delete a Recurring Payment Schedule click **Edit Recurring Payment** within the property

profile

|                                                                                         | My Properties                                 | My Profile                        | My Billing Info               | FAQs                                          | Welcome, First ! | Sign Out |  |
|-----------------------------------------------------------------------------------------|-----------------------------------------------|-----------------------------------|-------------------------------|-----------------------------------------------|------------------|----------|--|
| Your property profile will reflect<br>that you no longer have any<br>recurring payments | My Properties Add a New Property              |                                   |                               |                                               |                  |          |  |
|                                                                                         | ABC Test Association - Rental Delete Property |                                   |                               |                                               |                  |          |  |
|                                                                                         | Property Profile                              |                                   |                               | Recurring Payments                            |                  |          |  |
|                                                                                         | Property Address                              | City, PA                          | You                           | You don't have recurring payments set up yet. |                  |          |  |
|                                                                                         | Homeowners Associat<br>Management Compan      | tion ABC Test As<br>y Community N | sociation<br>fanagement, Inc. |                                               |                  |          |  |
|                                                                                         | Homeowners ID                                 | 12345                             |                               |                                               |                  |          |  |

8913583 (Rev. 10/21)